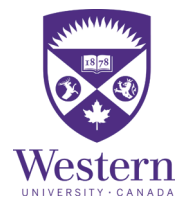

# Intent to Register

1) Begin an ITR submission by logging into your <u>Student Center</u> account using your Western User ID and Password.

2) Click **Complete My Intent to Register** found under Western Links along with right side of your Student Center page (see Figure 1.1)

| <ul> <li>Personal Information</li> </ul>                                                                                                    |                                                                                                    |                                                                                                    | Holds                                                                                                    |
|----------------------------------------------------------------------------------------------------|----------------------------------------------------------------------------------------------------|----------------------------------------------------------------------------------------------------|----------------------------------------------------------------------------------------------------|
| Demographic Data<br>Release of Information<br>Emergency Contact<br>Directory Removal<br>Privacy Settings<br>Absence Notification<br>Aboriginal Self-Identification                    | Contact Information<br>Your Current Address<br>10 Ferguson Ln<br>Trenton ON Canada K8V 6T3<br>Your Current Telephone Number<br>6133926442                                                                                        | Admissions Application Address<br>10 Ferguson Ln<br>Trenton ON Canada K8V 6T3<br>University Provided E-mail<br>xwannama@uwo.ca<br>/estern Share a Ride                         | No Holds.  To Do List No To Do's.  Enrollment Dates Open Enrollment Dates                                                                                                    |
| Admissions                                                                                                    |                                                                                                    |                                                                                                    | Advisor                                                                                                    |
| You do not h: Ontario Universities' Application Welcome to Western - Undergr                                                                                                    | ave any pending applications at this tin<br>n Centre (OUAC)<br>aduates                                                                                                    | Apply for Graduate Admission<br>Prospective Graduate Students                                                                                                    | Program Advisor<br>None Assigned                                                                                                    |
| Academics      Planning My Weekly Schedule Enroll in Classes Letter of Permission View My Intent To Register Search for Courses Course Enrollment Worksheet Graduate Change of Status | My Academics<br>My Program<br>Apply for Graduation<br>View Graduation Status<br>View My Grades<br>Program Planning Tool<br>Honors and Awards<br>Scholarships and Awards<br>View Transfer Credit Repo<br>View Special Permissions | Documentation<br>Transcripts<br>Web Academic Report<br>Official Western Letters<br>Graduate Thesis Repository<br>Graduate Student Regulations<br>My SAO Form<br>Course Syllabi | Western OneCard Photo Upload<br>Student Development Centre<br>Graduate Studies Fees Info<br>OWL<br>Academic Calendars<br>Draft My Schedule<br>Complete My Intent to Register <b>Student Services Links</b> Diploma Mailing<br>Personal Exam Schedule<br>Financial Assistance<br>Financial Assistance         Financial Assistance         Financial Assistance         Financial Assistance |
| Finances                                                                                                    |                                                                                                    |                                                                                                    | Fer Course identification                                                                                                    |

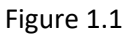

### 3) First select your Academic Status: (Full-time or Part-time). Click **Continue** (see Figure 1.2)

| Intent to Register - Step                                                                                                    | 1                                                                                                    |
|----------------------------------------------------------------------------------------------------|----------------------------------------------------------------------------------------------------|
| Get set up for Fall/Winter                                                                                                    |                                                                                                    |
| Your Intent to Register tells Western:                                                                                                    |                                                                                                    |
| <ol> <li>that you are planning to return this fall</li> <li>your desired program and module(s)</li> <li>to set you up for course registration.</li> </ol> |                                                                                                    |
| Intent to Register is available from <b>February 1st</b> to I<br>http://registrar.uwo.ca/general-information/how_to_g                                     | larch 31st. You can find lots of Faculty specific information at:<br>uides/intent_to_register_planning_guide.html |
| Begin by choosing your intended course load for Fall,                                                                                                    | Winter                                                                                                    |
| Full-time course load (3.5 courses or more)                                                                                                    |                                                                                                    |
| Continue                                                                                                    |                                                                                                    |
|                                                                                                    | Figure 1.2                                                                                                    |

4) Review your current program and indicate whether to **Continue in Current Program** or begin the steps below to select a New Program. Select the Faculty. Click **Continue** (see Figure 1.3)

| You are currently in:                                                   |                                                |
|-------------------------------------------------------------------------|------------------------------------------------|
| Faculty of Social Science<br>Bachelor of Arts - 4YR<br>Psychology - MAJ |                                                |
| If you would like to continue in this pro                               | gram click 'Continue in current program' below |
| Continue in Current Progra                                              | am                                             |
| Otherwise, please select your faculty of                                | or affiliated university college below:        |
| Faculty of Arts and Humanities                                          |                                                |
| Faculty of Health Sciences                                              |                                                |
| Faculty of Information and Media Stud                                   | lies                                           |
| Faculty of Science                                                      | ÿ                                              |
| Faculty of Social Science                                               |                                                |
| Brescia University College                                              |                                                |
| Huron University College                                                |                                                |
| King's University College                                               |                                                |

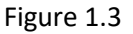

#### 5) Select your Degree. Click Continue (see Figure 1.4)

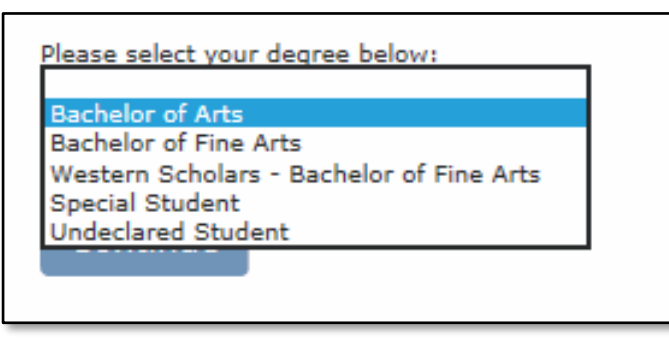

Figure 1.4

#### 6) Select your Module. Click Continue (see Figure 1.5)

| Please select your Degree from the drop down below:                         |                           |  |  |  |
|-----------------------------------------------------------------------------|---------------------------|--|--|--|
| Bachelor of Arts (4 Year) 🗸                                                 |                           |  |  |  |
| Specialization<br>Specialization + Major<br>Specialization + Minor<br>Major | from the drop down below: |  |  |  |
| Major + Minor                                                               |                           |  |  |  |
|                                                                             | J                         |  |  |  |

Figure 1.5

7) Specify your Degree/ Module. Specify your Certificate (optional). Click **Continue** (see Figure 1.6)

| ulty of Arts and Humanities                                                                                                    |
|----------------------------------------------------------------------------------------------------|
| helor of Arts (4 Year)                                                                                                    |
|                                                                                                    |
|                                                                                                    |
|                                                                                                    |
| or Module                                                                                                    |
| jor in English Language & Literature                                                                                                    |
|                                                                                                    |
| or Module                                                                                                    |
| nor in French Language and Linguistics                                                                                                    |
|                                                                                                    |
|                                                                                                    |
|                                                                                                    |
| k here for Certificates                                                                                                    |
|                                                                                                    |
| Certificates                                                                                                    |
| Constructions on partificate anonym IN ADDITION TO usur deame and module choice: please releast from the menu balow. Note that not all partificates and dislomer are wailable through this senior. For complete details on wailable continuents                                                                                                    |
| r por mai to passe e contace program an experience to participate and mode contaces preserved and internet or the main contaces and contracts and upon as the animate integra or a service of compare service or compare services of compare services of contaces, distributions of experiences and experiences and experience |
| uðinuk ein hildiressini leðnistististi förnurst kunninginna heste kninni ha vereilik relevel as nei as nei afrikklingi lefnististi lefnistististististististististististististi                                                                                                    |
| NTTONAL Chapter a castificate                                                                                                    |
| In Torrico Circose a Ceruitace                                                                                                    |
|                                                                                                    |
|                                                                                                    |
|                                                                                                    |
|                                                                                                    |
|                                                                                                    |

Figure 1.6

8) Review your Choice, Click **Confirm**. To make alterations, click **Back** in your browser

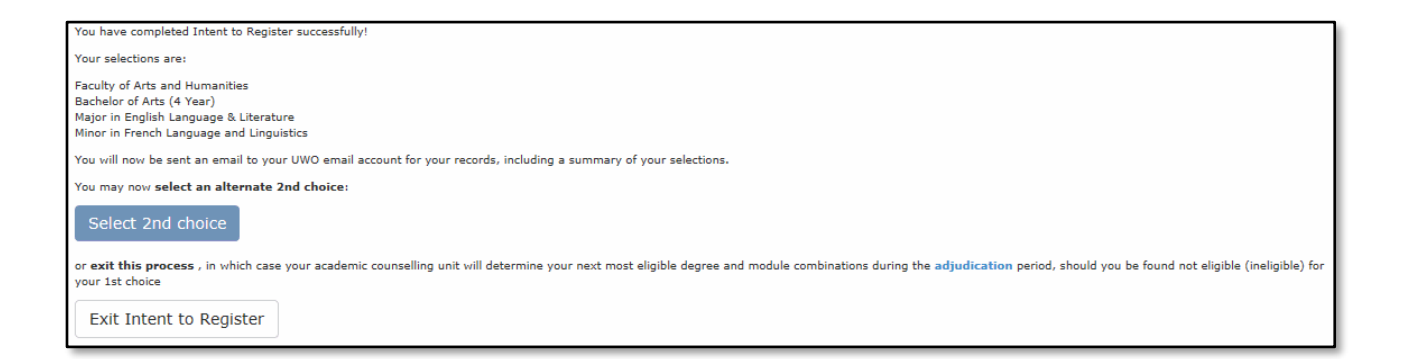

## 9) Review your Choice, Select **Confirm**. To make changes, select **Back** in your browser

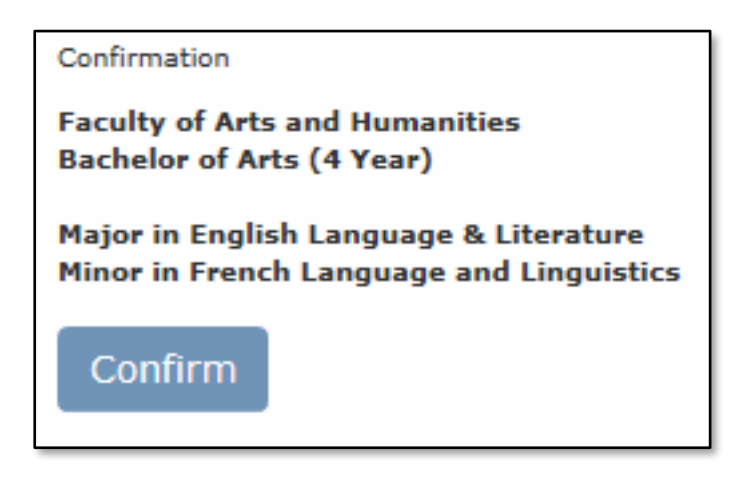

10) Submit a 2<sup>nd</sup> Choice, begin the process again at step 3. To finish, select **Exit Intent to Register** 

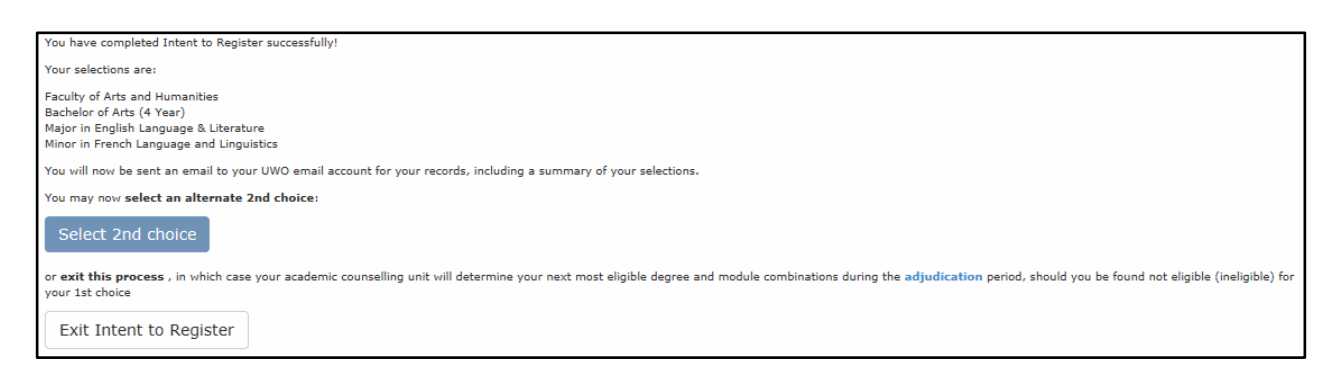